### 2018

## SUSTAV ZA PODRŠKU NASTAVI - MOODLE

| Hrvatski (hr) •                                                                                                    |                                                                                                    | Niste prijavljeni na sustav. ( <sup>p</sup> rijava)                                                                                     |
|----------------------------------------------------------------------------------------------------|----------------------------------------------------------------------------------------------------|----------------------------------------------------------------------------------------------------|
| SUSTAV ZA PODRŠKU NASTAVI                                                                                                    | SVEUČILIŠNI ODJEL ZA STRUČNE STUDIJE                                                                                                    |                                                                                                    |
| GLAVNI IZBORNIK                                                                                                    | ZAJEDNIČKE OBAVIJESTI                                                                                                    |                                                                                                    |
| 🔁 ZAJEDNIČKE OBAVIJESTI                                                                                                    |                                                                                                    |                                                                                                    |
| OBAVIJESTI ZA STRUČNE STUDIJE<br>Elektronika<br>Elektroenergetika<br>Elektroenergetika<br>Elektroenergetika<br>Elektroenergetika<br>Elektroenergetika<br>Konstrukcijsko strojarstvo<br>Računovodstvo i financije<br>Trgovinsko poslovanje | Obavijest studentima<br>napravoli Jako Mobijek. Wednesday, 4 May 2016, 1327<br>Mole se svi studenti da ne oštećuju imovinu Sveučilišnog odjela za stručne studije. Pregledom učionica<br>utvrđeno je da su od stećena brojna računala i namještaj. Upozoravamo da se student može kazniti po<br>Pravilniku o stegovnoj odgovornosti studenta.<br>Permali<br>View the discussion (0 odgovora za sac | MAIL ZA STUDENTE  RASPORED NASTAVE                                                                                                    |
| OBAVIJESTI ZA SPECIJALISTIČKE STUDIJE                                                                                                    | Popis e-kolegija                                                                                                    | Za pristup sustavu Moodle koristite podatke svog                                                                                        |
| Informacijska tehnologija                                                                                                    | Proširi                                                                                                    | sve Svoje podatke elektroničkog identiteta studenti mogu                                                                                |
| 📁 Strojarstvo<br>🔁 Računovodstva i financije                                                                                                    | <ul> <li>Preddiplomski stručni studiji</li> </ul>                                                                                                    | predignuti radnim danom od <b>12:00</b> do <b>14:00</b> sati u<br>Kopilici 5, <b>ured 108</b> , uz predočenje <b>indeksa</b> ili X-ice. |
| 🡼 Trgovinskog poslovanja                                                                                                    | Elektroenergetika (48)                                                                                                    | Nastavnici se prijavljuju podacima koje im je dodijelio                                                                                 |
| DOPIS E-KOLEGIJA                                                                                                    | Elektronika (56)                                                                                                    | administrator.                                                                                                    |
| Cr Preddiplomski stručni studiji                                                                                                    | <ul> <li>Miormacijska tennologija (46)</li> <li>Konstrukcijsko strojarstvo (48)</li> </ul>                                                                                                    |                                                                                                    |
| Specijalistički diplomski stručni studiji                                                                                                    | Računovodstvo i financije an                                                                                                    | 🔺 PRIJAVA 🔺 🗖                                                                                                    |
| Služba za tjelesnu i zdravstvenu kulturu O Erasmus                                                                                                    | b Trgovinsko poslovanje (49)                                                                                                    | Korisničko ime                                                                                                    |
| 🕃 Razno                                                                                                    | <ul> <li>Specijalistički diplomski stručni studiji</li> </ul>                                                                                                    |                                                                                                    |
| Svi e-kolegiji                                                                                                    | Elektrotehnika (50)                                                                                                    | Lozinka                                                                                                    |
|                                                                                                    | Informacijska tehnologija (33)                                                                                                    |                                                                                                    |
|                                                                                                    | Strolarstvo (22)                                                                                                    | Zapamti korisničko ime                                                                                                    |
|                                                                                                    | Trgovinsko poslovanje (36)                                                                                                    | Prileve                                                                                                    |
|                                                                                                    | » Služba za tjelesnu i zdravstvenu kulturu ())                                                                                                    | Zaboravili ste lozinku?                                                                                                    |
|                                                                                                    | ▷ Erasmus <sub>00</sub>                                                                                                    | 😁 KORISNICI ONLINE 🔺 🗇                                                                                                    |
|                                                                                                    | * Razno                                                                                                    | (u posljednjih 5 minuta: 0)                                                                                                    |
|                                                                                                    | Dokumenti i obavijesti za djelatnike i suradnike Odjela (1)                                                                                                    | Nijedan                                                                                                    |
|                                                                                                    | » WEB IZDANJA (omogućen pristup gostima) (n)                                                                                                    | 🛗 KALENDAR 🔺 👘                                                                                                    |
|                                                                                                    |                                                                                                    | ✓ January 2018                                                                                                    |
|                                                                                                    |                                                                                                    | Ren Uin Sri Get Ret Suit Ned<br>1 2 3 4 5 6 7                                                                                           |
|                                                                                                    |                                                                                                    | 8 9 10 11 12 13 14                                                                                                    |
|                                                                                                    |                                                                                                    | 15 16 17 18 19 20 21<br>22 23 24 25 26 27 28                                                                                            |
|                                                                                                    |                                                                                                    | 29 30 31                                                                                                    |
|                                                                                                    |                                                                                                    |                                                                                                    |

#### Priredila: Lada Reić

Sveučilišni odjel za stručne studije

# SADRŽAJ:

| Moodle - općenito                                     | 3  |
|-------------------------------------------------------|----|
| O Moodle sustavu                                      | 3  |
| Moduli, resursi, aktivnosti i blokovi                 | 3  |
| Uloge korisnika                                       | 3  |
| Prijava na Moodle sustav                              | 3  |
| Korisničko sučelje                                    | 3  |
| Rad u sustavu                                         | 4  |
| Mijenjanje postavki kolegija                          | 4  |
| Upravljanje blokovima                                 | 5  |
| Rad s datotekama i resursima                          | 5  |
| Drag and drop (povlačenje i otpuštanje) datoteke      | 6  |
| Dodavanje resursa                                     |    |
| Dodavanje obavijesti na forume sa obavijestima        | 8  |
| Upravljanje i administracija polaznika kolegija       | 10 |
| Upisivanje, ispisivanje i filtriranje korisnika       | 10 |
| Mijenjanje postavki vezanih za način upisa na kolegij | 11 |
| Pregled izvještaja                                    | 11 |

### Moodle - općenito

#### **O Moodle sustavu**

Moodle je sustav za upravljanje e-učenjem koji pruža nastavnicima punu računalnu podršku pri organizaciji i izvođenju online kolegija. Kako je Moodle web aplikacija, dostupan je iz bilo kojeg od standardnih internet preglednika (Internet Explorer, Mozilla Firefox, Opera...). Moodle sustav Odjela se nalazi na web adresi http://moodle.oss.unist.hr.

#### Moduli, resursi, aktivnosti i blokovi

Moodle je modularan sustav, što znači da se sastoji od više modula – manjih dijelova koji zajedno čine jednu cjelinu, a mogu se odvojeno dodavati ili mijenjati. Kolegij se gradi od različitih **resursa** – nastavnih sadržaja, poput teksta, linkova, datoteka itd. Moduli **aktivnosti** su interaktivni dijelovi kolegija poput diskusijskih grupa (foruma) i testova. Resursi i aktivnosti se nalaze u srednjem stupcu Moodle okruženja, podijeljeni u teme ili vremenske odjeljke. **Blokovi** su manji dijelovi Moodle-a koji se nalaze u lijevom i desnom stupcu, poput kalendara, popisa trenutno prijavljenih korisnika i slično. Blokovi se vrlo jednostavno mogu dodavati, brisati ili uređivati.

#### Uloge korisnika

Administratori imaju sva prava upravljanja sustavom, poput otvaranja novih kolegija ili uređivanja postojećih, dodavanja korisnika i slično. Korisnici mogu imati različite uloge, ovisno o kolegiju kojem pristupaju. Tri su najčešće vrste korisnika:

- nastavnici, koji mogu uređivati svoje kolegije, dodavati nastavne materijale, ocjenjivati učenike, pregledavati statistike kolegija, itd.
- studenti, koji mogu pregledavati kolegije na koje su upisani, pregledavati nastavne materijale, rješavati provjere znanja, itd.
- gosti korisnici koji nisu prijavljeni na sustav s korisničkim imenom i lozinkom. Mogu pregledavati informacije o kolegijima i neke nastavne sadržaje ukoliko su im omogućeni. Također mogu pristupati forumima sa zajedničkim obavijestima i obavijestima studija.

#### Prijava na Moodle sustav

Korisnik se na Moodle prijavljuje odabirom linka **Prijava** (Login) u gornjem desnom dijelu stranice ili putem obrasca "Prijava" na desnoj strani stranice. Sustavu se pristupa sa podacima elektroničkog identiteta (korisničko ime je oblika xyz@unist.hr). Po prijavi na sustav, korisnika dočekuje vlastita početna stranica s popisom kolegija na koje je trenutno prijavljen. Studenti se na kolegije upisuju i ispisuju samostalno a nastavničke uloge mora dodijeliti administrator sustava. Ako se nastavnik pokuša samostalno upisati na neki kolegij, sustav će mu dodijeliti ulogu studenta i neće imati pravo raditi izmjene na kolegiju.

#### Korisničko sučelje

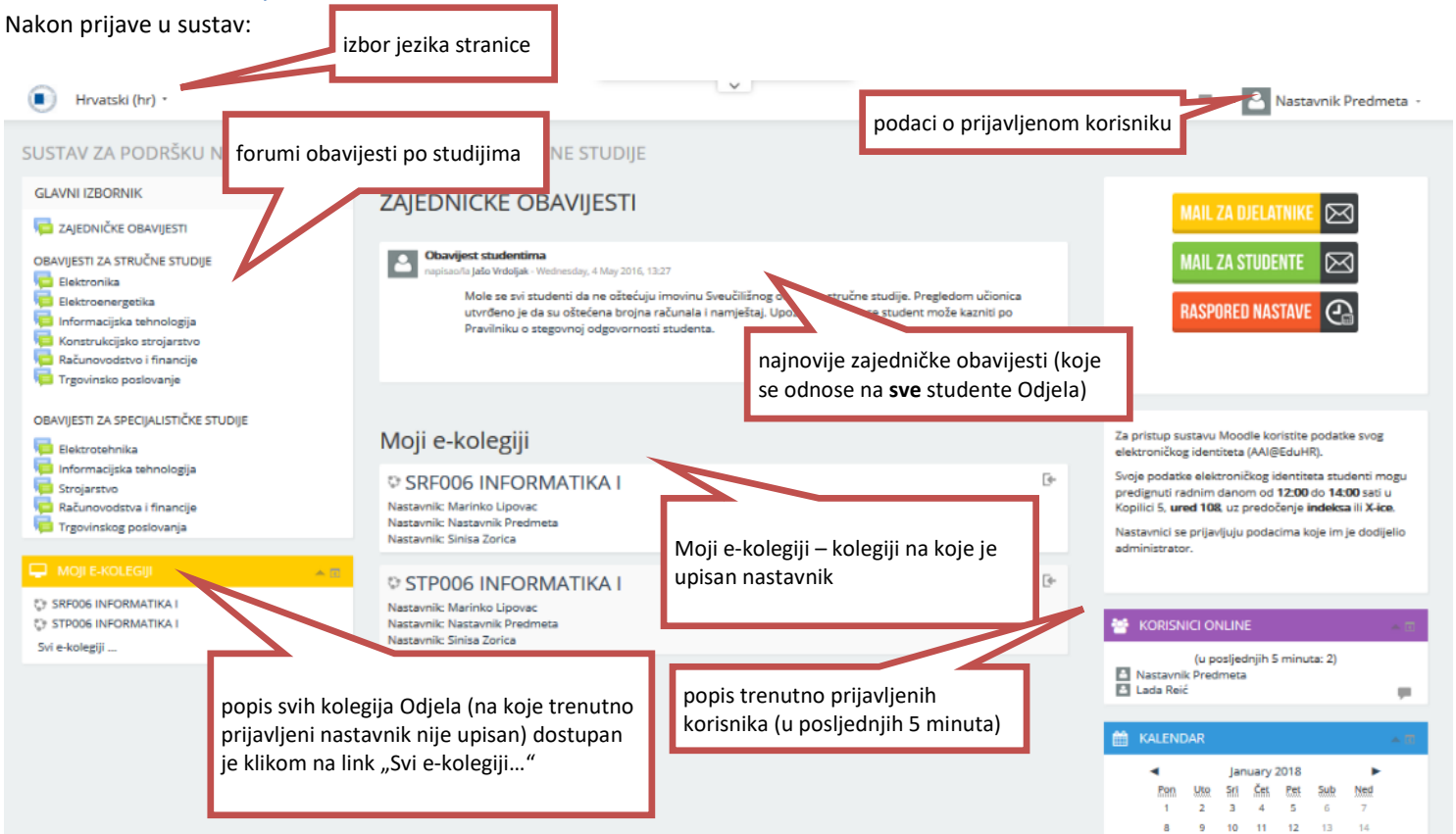

#### Rad u sustavu

Klikom na naziv kolegija (na početnoj stranici) ulazi se na stranicu tog kolegija. Početno se na stranici kolegija nalazi samo naziv kolegija i link na forum sa vijestima tog kolegija.

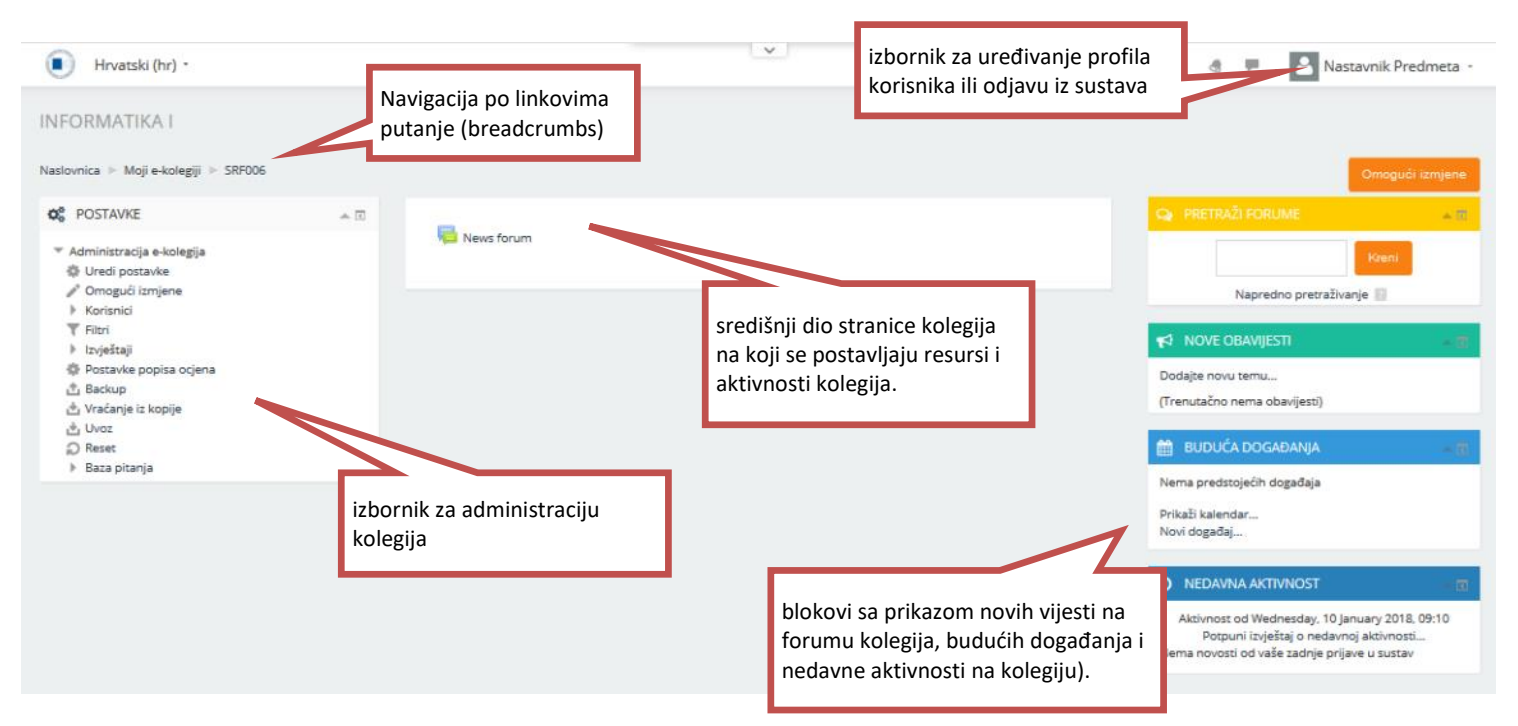

#### Mijenjanje postavki kolegija

Postavke kolegija su važne za izvođenje i prikazivanje kolegija na način koji nastavniku odgovara. Postavke se nalaze u bloku **Postavke**, pod linkom **Uredi postavke**. Prvi dio obrasca za postavke sadrži osnovne informacije o kolegiju, poput kategorije u kojoj se kolegij nalazi, punog imena i kratice te opisa kolegija.

| Hrvatski (hr                                                                                               | -) -                                           |                                                |                                   | 8 | ÷. | Nastavnik Predmeta - |
|----------------------------------------------------------------------------------------------------|------------------------------------------------|------------------------------------------------|-----------------------------------|---|----|----------------------|
| INFORMATIKA I<br>Naslovnica + Moji e-ko<br>© POSTAVKE                                                      | l<br>olegiji > SRF006 > Uredi postavke<br>क सि | Promijeni postavke                             | e-kolegija                        |   |    |                      |
| <ul> <li>Administracija e-kr</li> <li>Uredi postavke</li> <li>Omogući izmjer</li> <li>Korisnici</li> </ul> | olegija<br>*<br>ne                             | ✓ Općenito                                     |                                   |   |    | ≪ Sažmi sve          |
| ▼ Filtri                                                                                                   | a ocjena                                       | Naziv e-kolegija • 🛛                           | INFORMATIKA I<br>SRF008           |   |    |                      |
| i Uvoz<br>⊘ Reset<br>▶ Baza pitanja                                                                        |                                                | Kategorija e-kolegija 👩<br>Course visibility 月 | Računovodstvo i financije V       |   |    |                      |
|                                                                                                    |                                                | E-kolegij počinje 👔                            | 12 v January v 2018 v m           |   |    |                      |
|                                                                                                    |                                                | Course end date 📰                              | 12 v January v 2018 v 🛗 🗌 Omogući |   |    |                      |
|                                                                                                    |                                                | ≁ Opis                                         |                                   |   |    |                      |

Kolegiji su najčešće strukturirani po logičkim jedinicima – cjelinama. U Moodleu postoji više vrsta oblika e-kolegija:

• Tematski oblik (Topics Format) – cjeline su raspoređene u obliku tema. Trajanje teme nije određeno. Nastavnik može posebno označiti temu koja se trenutno obrađuje. Najčešće se kolegij oblikuje tako da se sastoji od nekoliko tema (obavijesti, predavanja, vježbe, rezultati, primjeri kolokvija i ispita) pa se resursi postavljaju u svaku od tih tema.

• Tjedni oblik (Weekly Format) – cjeline su raspoređene po tjednima u kojima se odvija kolegij. Sustav sam računa datume tjedana, ovisno o datumu početka kolegija, te posebno označava trenutni tjedan.

• Društveni oblik (Social Format) – cjelokupan kolegij se izvodi u obliku velikog foruma – diskusijskih grupa. Ovaj oblik najčešće nije pogodan za izvođenje klasične, uobičajene nastave.

U novoj verziji sustava za e-učenje povećana je najveća dopuštena veličina postavljene datoteke na 500 Mb.

#### Upravljanje blokovima

Nastavnici na svom kolegiju mogu dodavati, uklanjati, skrivati i premještati blokove u lijevoj i desnoj koloni. Za uređivanje blokova, potrebno je prijeći u napredni oblik sučelja, klikom na opciju **Omogući izmjene (Turn editing on)**.

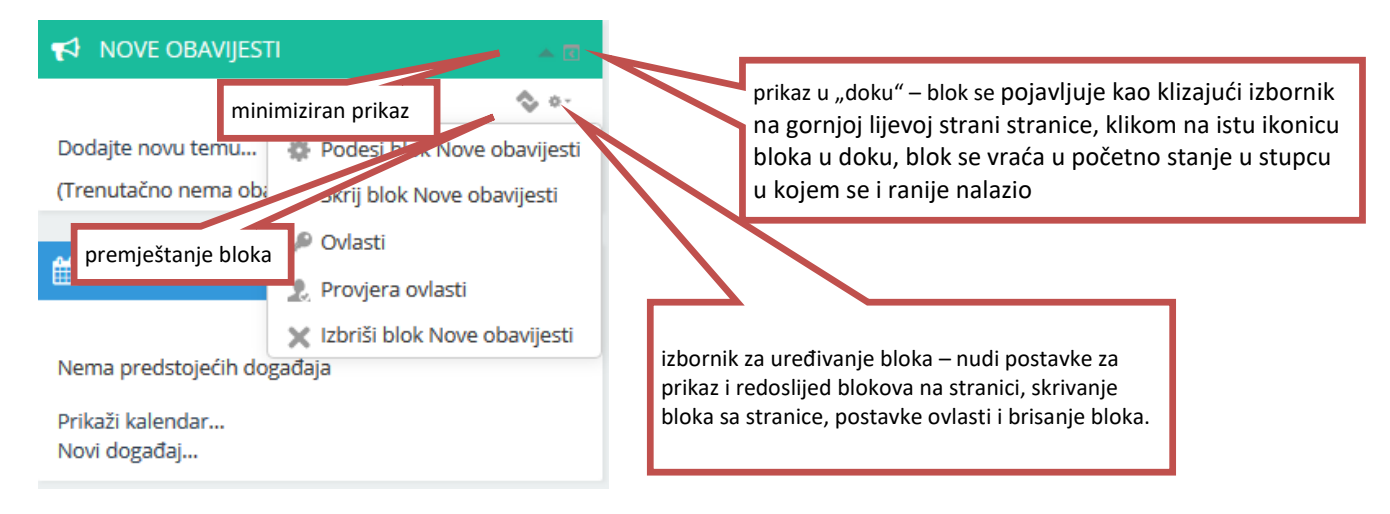

Blokovi se na stranicu mogu dodati kada je uključeno sučelje za izmjene, pomoću padajućeg izbornika Dodaj blok.

#### Rad s datotekama i resursima

Moodle sustav omogućuje rad s datotekama prethodno napravljenim na lokalnom računalu i njihovo korištenje na stranici kolegija. U novoj verziji Moodle-a uvelike je olakšan rad s datotekama jer je omogućen tzv. drag-and-drop ("povlačenje i otpuštanje") način dodavanja datoteka.

Zgodno je, radi bolje organizacije datoteka, na stranici kolegija prethodno pripremiti teme (npr. Predavanja, Vježbe, Rezultati, Primjeri). Na stranici kolegija se omoguće izmjene pa odabere link "Add topics":

+ Add topics

Nakon toga se u dijaloški okvir upiše broj tema koje želimo dodati:

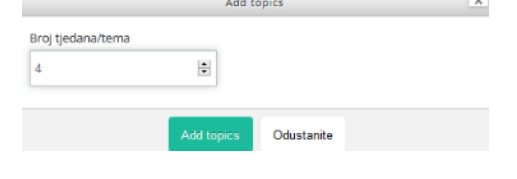

Nakon odabira opcije "Add topics", stranica kolegija izgleda kao na slici ispod. Naziv teme se može izmijeniti klikom na olovku pored naziva.

| Naslovnica 🕨 Moji e-kolegiji 🕨 SRF006                                                             |             |                                  |                                |
|---------------------------------------------------------------------------------------------------|-------------|----------------------------------|--------------------------------|
| C POSTAVKE                                                                                        | <u></u> ▲ € |                                  | Uradi                          |
| ▼ Administracija e-kolegija                                                                       | \$ 0-       | 💠 💼 News forum 🖉                 | Uredi 🗸 🔔                      |
| <ul> <li>Korisnici</li> <li>Filtri</li> <li>izvještaji</li> <li>Postavke popisa ocjena</li> </ul> |             | ✤ Tema 1 ∠<br>Uredite naziv teme | Uredi 🕞                        |
| <ul> <li></li></ul>                                                                               |             | 🕆 Tema 2 🗷                       | Uredi 🚽                        |
| DODAJ BLOK                                                                                        | -           | 🕈 Tema 3 🗷                       | Uredi 🚽                        |
| Douaj                                                                                             |             | 🕆 Tema 4 🖉                       | Uredi 🚽                        |
|                                                                                                   |             |                                  | 🕂 Dodajte aktivnost ili resurs |
|                                                                                                   |             |                                  | Add topics                     |

Za prijenos tj. upload datoteka možemo koristiti opciju povlačenja i otpuštanja (drag and drop) ili opciju dodavanja resursa putem izbornika.

#### Drag and drop (povlačenje i otpuštanje) datoteke

Datoteku je potrebno pronaći u Windows Explorer pregledniku datoteka, na način da je stranica kolegija vidljiva u pozadini te su izmjene na stranici uključene (prozor Windows Explorera ne smije biti maksimiziran preko cijelog ekrana):

| INFORMATIKA I                                                           |         |                   | File Home Share View                            |                     |                                      |                                                     |                                                   |                                         |             |
|-------------------------------------------------------------------------|---------|-------------------|-------------------------------------------------|---------------------|--------------------------------------|-----------------------------------------------------|---------------------------------------------------|-----------------------------------------|-------------|
| Naslovnica 🕨 Moji e-kolegiji 🕨 SRF006                                   |         |                   | 🖈 🖹 📋 🔏 Cut                                     | 🖕 🕒                 | <b>X</b> 🗐                           | New The Street                                      | item •                                            | Open •                                  | - 🕂 Se      |
| C POSTAVKE                                                              | <u></u> |                   | Pin to Quick Copy Paste<br>access Paste shortcu | t to to to to to    | Delete Rename                        | New<br>folder                                       | Prop                                              | erties 🥻 History                        | 🔡 In        |
|                                                                         | \$ 0-   | 🕀 🥫 News for um 🧹 | Clipboard                                       | Orga                | nize                                 | New                                                 |                                                   | Open                                    |             |
| <ul> <li>Administracija e-kolegija</li> <li>Uredi postavke</li> </ul>   |         |                   | ← → < ↑<br>↔ > This PC > Docum                  | Name                | ^                                    |                                                     | Date modifie                                      | d Type                                  |             |
| Onemogući izmjene                                                       |         |                   | Desktop *                                       | Diredavanja.do      | ocx .                                |                                                     | 23.1.2018. 9:2                                    | 0 Microso                               | ft Word [   |
| <ul> <li>▶ Korisnici</li> <li>▼ Filtri</li> <li>▶ Izvještaji</li> </ul> |         | 🕆 Predavanja 🖉    | 🕹 Downloads 🛛 🖈                                 | rezultati.xlsx      | ype: Microsoft Word                  | Document                                            | 23.1.2018. 9:2                                    | 0 Microso                               | oft Excel V |
|                                                                         |         |                   | Documents 💉                                     | predavanja Si       | ize: 0 bytes<br>ate modified: 23.1.2 | 018, 9:20                                           | 23.1.2018. 9:2                                    | 0 Microso<br>0 Microso                  | oft Power   |
| Postavke popisa ocjena                                                  |         |                   | E Pictures 🖈                                    | vjezbe xlsx         |                                      |                                                     | 23.1.2018. 9:2                                    | 1 Microso                               | ft Excel    |
| т васкир<br>sackup<br>vraćanje iz kopije<br>Uvoz                        |         | 🕆 Vježbe 🗷        | ownCloud 💉                                      |                     |                                      |                                                     |                                                   |                                         |             |
| <br>⊋ Reset<br>▶ Baza pitanja                                           |         |                   |                                                 |                     |                                      |                                                     |                                                   |                                         |             |
| DODAJ BLOK                                                              | _       | 🕆 Primjeri 🗷      |                                                 | ,                   |                                      |                                                     |                                                   | _                                       |             |
|                                                                         | _       |                   | 5 items 1 item selected 0 bytes                 |                     |                                      |                                                     |                                                   |                                         |             |
| Dodaj                                                                   |         | ⊕ Rezultati       |                                                 | Uredi 🗸             | Prikazi k<br>Novi dog                | alendar<br>gađaj                                    |                                                   |                                         |             |
|                                                                         |         |                   | + Dodajte al                                    | ktivnost ili resurs |                                      | OAVNA AKTIV                                         | NOST                                              | A                                       |             |
|                                                                         |         |                   |                                                 | + Add topics        | s                                    |                                                     |                                                   | \$ ·                                    | 0-          |
|                                                                         |         |                   |                                                 |                     | Akt<br>P<br>Nema no                  | tivnost od Sun<br>Potpuni izvješt<br>ovosti od vaše | day, 21 Januai<br>aj o nedavnoj<br>zadnje prijave | y 2018, 09:15<br>aktivnosti<br>u sustav |             |

Nakon odabira željene datoteke(a) za prijenos, klikne se na označenu datoteku uz zadržavanje lijeve tipke miša i povlači dok se datoteka ne dovede nad područje željene teme na stranici kolegija:

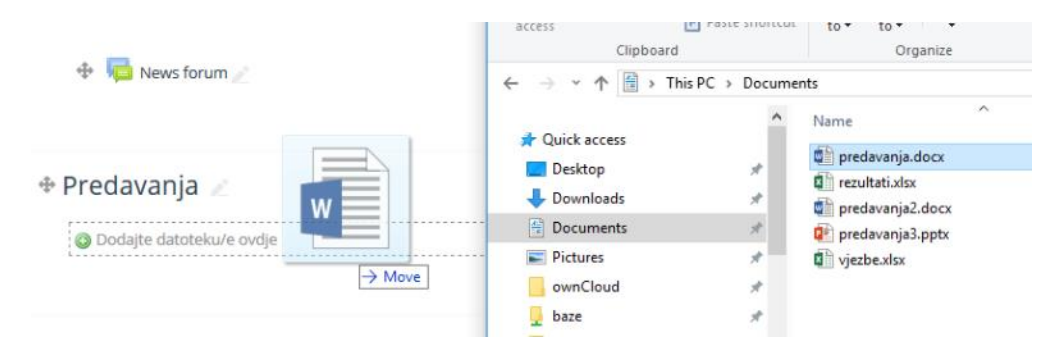

Nakon otpuštanja tipke miša, datoteka je prenesena na stranicu kolegija a postavke je moguće dodatno podesiti klikom na olovku pored prebačene datoteke (za uređivanje naziva datoteke) ili klikom na padajući izbornik "Uredi" desno od datoteke.

| 🕆 Predavanja 🖉   |                   | Uredi 👻 |
|------------------|-------------------|---------|
| 💠 💆 predavanja 🖉 | Uredi 🗸           |         |
|                  | Uredi postavke    | resurs. |
|                  | Pomakni udesno    | Cours   |
| ⊕ Viežbe         | @ Skrij           | Jredi 🚽 |
|                  | 🕲 Izradi kopiju   |         |
|                  | 2. Dodijeli uloge | resurs  |
| * Deinsieri      | 🗙 Izbriši         |         |
| 🕆 Primjeri 🖉     |                   | Uredi 🚽 |

#### Dodavanje resursa

Drugi način za prijenos datoteke na stranicu kolegija je pomoću opcije "Dodajte aktivnost ili resurs" koji je dostupan unutar tema kad su uključene izmjene na stranici kolegija.

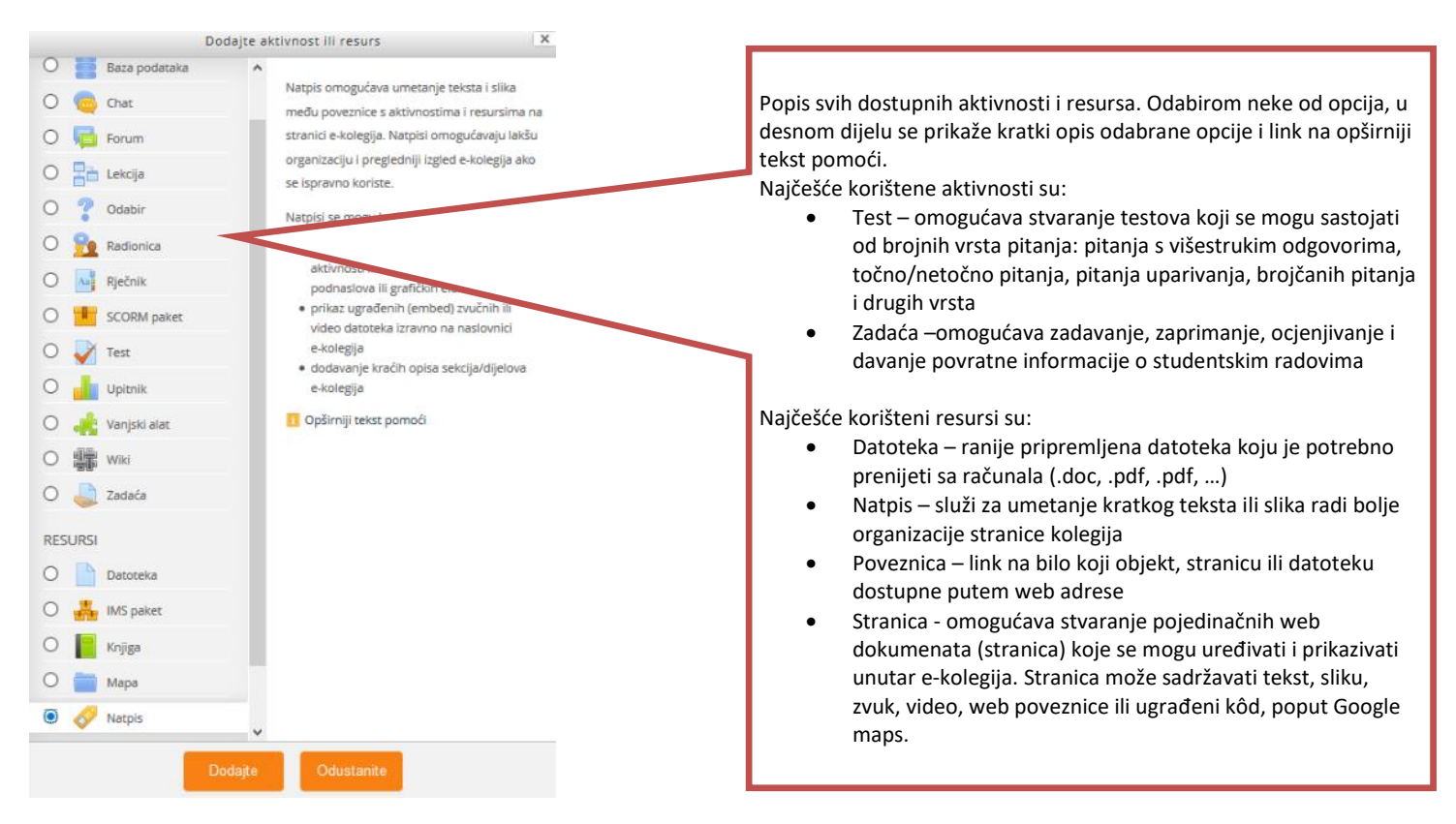

Za dodavanje ranije pripremljene datoteke se odabere opcija dodavanja datoteke iz grupe "Resursi", nakon čega se mora popuniti obrazac za dodavanje datoteke kao na slici ispod:

| INFORMATIKA I                                                             |                                        |                                                              |
|---------------------------------------------------------------------------|----------------------------------------|--------------------------------------------------------------|
| Naslovnica 🕨 Moji e-kolegiji 🕨 SRF006 🕨 Pre                               | davanja 🕨 Novi/a Datoteka u Predavanja | 1                                                            |
| <b>Q</b> POSTAVKE                                                         | 📩 📄 Novi/a Da                          | atoteka u Predavanja 🛛                                       |
| <ul> <li>Administracija e-kolegija</li> <li>Uredi postavke</li> </ul>     | ⊗ •-<br>▼ Općenito                     | Unos naziva datoteke je obvezan                              |
| Onemogući izmjene     Korisnici     Filtri                                |                                        | Ime -                                                        |
| ▶ Izvjestaji<br>恭 Postavke popisa ocjena<br>査 Backup                      |                                        |                                                              |
| <ul> <li>▲ Vraćanje iz kopije</li> <li>▲ Uvoz</li> <li>▲ Reset</li> </ul> |                                        |                                                              |
| <ul> <li>DODAJ BLOK</li> </ul>                                            | Prikaži opis/upute                     | na naslovnici Datoteka se može prenijeti odabirom            |
| Dodaj 🗸                                                                   | Odabra                                 | rane datoteke                                                |
|                                                                           |                                        |                                                              |
|                                                                           |                                        | Ordje prenezite mišem dazoseke koje žašta dodat.             |
|                                                                           | Izgled                                 | ili povlačenjem i otpuštanjem                                |
|                                                                           | Zajedničke posta                       | av mišem datoteke iz programa za<br>pregled Windows datoteka |
|                                                                           | ▶ Oznake                               | pregreu windows datoteka.                                    |

Nakon podešavanja željenih opcija, na dnu ekrana je potrebno odabrati opciju pohrane napravljenih izmjena ili odustati od započetih izmjena.

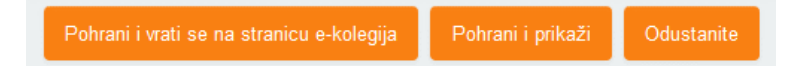

#### Dodavanje obavijesti na forume sa obavijestima

Dvije su vrste foruma sa obavijestima – **obavijesti kolegija** (namijenjene studentima koji su upisani na taj kolegij) i **globalne obavijesti** (za sve studente Odjela ili za studente pojedinih studija).

Svi su korisnici pretplaćeni na forum zajedničkih obavijesti (obavijesti za sve studente Odjela).

Ukoliko je korisnik pretplaćen na forum prima obavijesti i e-mailom. Pretplatu na forum je jednostavno aktivirati i ukinuti.

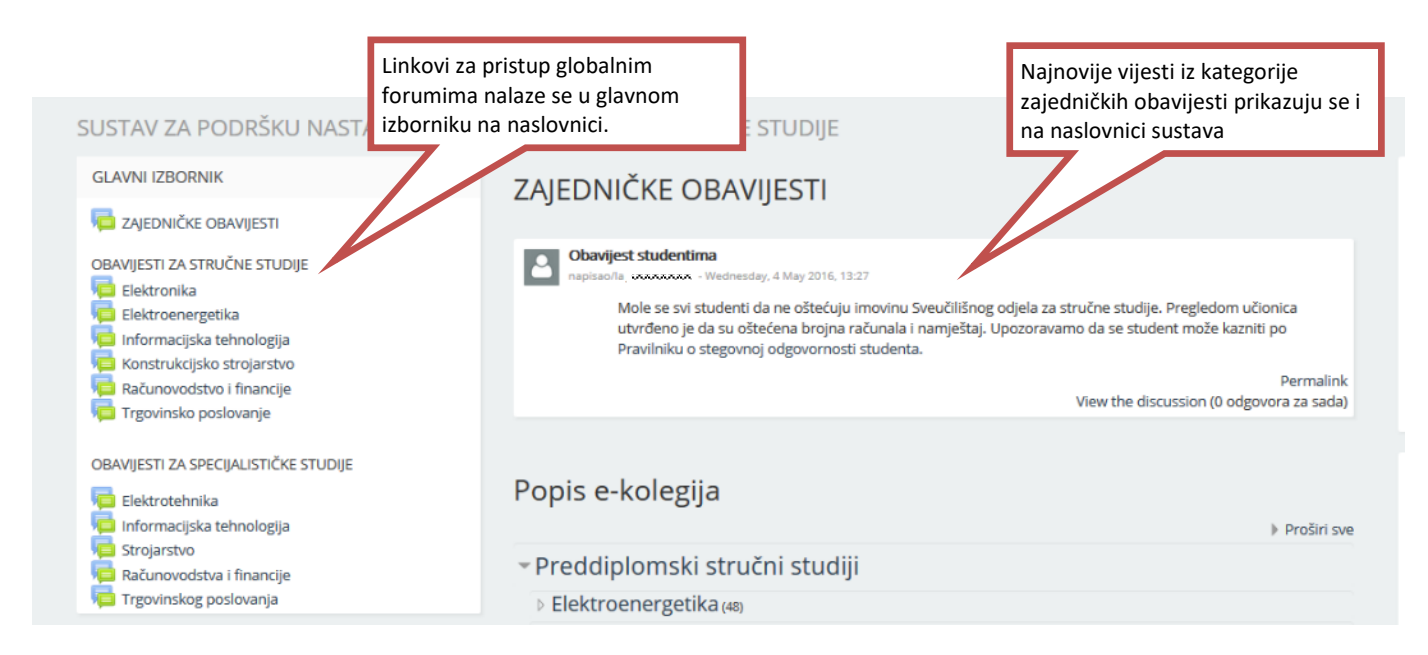

Ulaskom na neki od foruma prikazuje se popis rasprava i administracijski izbornik sa lijeve strane:

| Naslovnica 🕨 SOSS 🕨 Informacijska                                                                                      | tehnologija                                                                |                    |                                                                                                    |
|----------------------------------------------------------------------------------------------------|----------------------------------------------------------------------------|--------------------|----------------------------------------------------------------------------------------------------|
| CONTAVKE                                                                                                    |                                                                            | <u>,</u>           |                                                                                                    |
| <ul> <li>Administracija foruma</li> <li>Filtri</li> <li>Zapisi</li> </ul>                                              | opcija za pretplatu na<br>tj. primanje objavljeni<br>obavijesti putem e-ma | forum<br>h<br>aila | macijska tennologija<br>i za studente preddiplomskog stručnog studija Informacijske tehnologije.<br>rogli primati obavijesti na e-mail, potrebno je registrirati se na forum. |
| <ul> <li>Opcionalna pretplata</li> <li>Pretplatite se na ovaj forum</li> <li>Prikaži/promijeni popis trenua</li> </ul> | čtnih pretplatnika                                                         | Doda               | aj novu raspravu                                                                                                    |
| Administracija e-kolegija                                                                                              |                                                                            | (U ovom            | forumu još nema rasprava)                                                                                                    |

Nastavnik može objavljivati nove rasprave (i odgovarati na postojeće) bez obzira na pretplaćenost na forum. Nakon uključenja pretplate link se mijenja u **Ukini pretplatu na ovaj forum**.

Pomoću tog linka se jednostavno odjavljujemo sa foruma nakon čega više nećemo primati e-mail obavijesti tog foruma ali ga i dalje možemo pregledavati i sudjelovati u raspravama.

Za objavljivanje nove obavijesti kliknemo na link **Dodaj novu raspravu**. Obvezno je popuniti polja naslov i poruka obavijesti a opcionalno se može dodati i privitak te odabrati opcije pretplate na raspravu (primanje e-mail obavijesti svih odgovora u raspravi) i opcija "Prikvačena na vrh" koja služi da bi se važne rasprave zadržavale na vrhu popisa svih rasprava.

Obavijest ili rasprava se objavljuje klikom na Pošaljite poruku na forum.

Ista pravila vrijede i za postavljenje obavijesti na **forume kolegija**. Nekoliko najnovijih obavijesti na forumu kolegija prikazane su u bloku **Nove obavijesti** desno na stranici. Klikom na link **prošle teme** ili na link **News forum** na centralnom dijelu stranice kolegija, otvara se kompletni forum sa svim vijestima.

| INFORMATIKA I                                                                                                    |     |            |                          |                                                |                 |
|----------------------------------------------------------------------------------------------------|-----|------------|--------------------------|------------------------------------------------|-----------------|
| Naslovnica 🕨 Moji e-kolegiji 🕨 SRF006                                                                                                    |     |            |                          |                                                | Omogući izmjene |
| C POSTAVKE                                                                                                    | ÷ ( | _          |                          |                                                | <b>▲</b> □      |
| <ul> <li>Administracija e-kolegija</li> <li>Uredi postavke</li> <li>Omogući izmlene</li> </ul>                                                                                                    |     | News forum | <b>4</b> *************** | Kree                                           | n               |
| <ul> <li>Korisnici</li> <li>Filtri</li> <li>Izvještaji</li> </ul>                                                                                                    |     | Predavanja |                          |                                                | 2<br>A 🗉        |
| t∰ Postavke popisa ocjena<br>transme analogi analogi analogi analogi analogi analogi analogi analogi analogi analogi analogi analogi analogi<br>analogi analogi analogi analogi analogi analogi analogi analogi analogi analogi analogi analogi analogi analogi |     |            |                          | Dodajte novu temu<br>Obavijest 1               |                 |
|                                                                                                    |     | Vježbe     |                          | 1 Feb, 14:05 Nastavnik Predmeta<br>Prošle teme |                 |

Klikom na naslov obavijesti, otvara se čitava obavijest sa mogućnošću izmjene, brisanja i odgovaranja na obavijest (ako je omogućeno).

| Naslovnica ⊨ Moji e-kolegiji ⊨ SRF006 ⊨ Opći dio ⊨ News fo                                                                                                    | rum 🕨 Obavijest 1 🔢                                                                                                    |               | Pretraživanje      |
|----------------------------------------------------------------------------------------------------|----------------------------------------------------------------------------------------------------|---------------|--------------------|
| <ul> <li>POSTAVKE</li> <li>Administracija foruma</li> <li>Uredi postavke</li> <li>Lokalno dodijeljene uloge</li> <li>Provjera ovlasti</li> <li>Filtri</li> <li>Zapisi</li> <li>Backup</li> <li>Obvezatna pretplata</li> <li>Prikaž /voromljeni popis trenuačnih pretplatnika</li> </ul> | News forum<br>Obavijest 1<br>Prikaz odgovora u hijerarhijskoj strukturi v Premjesti ovu raspravu u v Prikvači na vrh<br>Premjesti |               |                    |
| Administracija e-kolegija                                                                                                    | Obavijest 1<br>napisaolia Nastavnik Predmeta - Thursday, 1 February 2018, 14:05<br>Ovo je obavijest na stranici kolegija          |               |                    |
|                                                                                                    |                                                                                                    | Permalink   P | romijeni   Izbriši |

Moguće je i prilagoditi opcije foruma kolegija odabirom opcije "Uredi postavke" u izborniku "Administracija foruma".

| C POSTAVKE                                                                                           | ۵ د                               | 🖶 Nadog                      | građivanje: l        | Forum 🛛                        |
|----------------------------------------------------------------------------------------------------|-----------------------------------|------------------------------|----------------------|--------------------------------|
| <ul> <li>Administracija foruma</li> <li>Uredi postavke</li> <li>Lokalno dodijeljene uloge</li> </ul> |                                   | <ul> <li>Općenito</li> </ul> |                      |                                |
| <ul> <li>Provjera ovlasti</li> <li>Filtri</li> <li>Zapisi</li> <li>Backup</li> </ul>                 |                                   |                              | Naziv foruma *       | News forum                     |
| Obvezatna pretplata                                                                                  | izmjena nazi<br>foruma            | va i opisa                   | Opis foruma          | General news and announcements |
| Administracija e-kolegija                                                                            |                                   |                              | 1                    |                                |
|                                                                                                    |                                   |                              |                      |                                |
|                                                                                                    |                                   |                              |                      |                                |
|                                                                                                    |                                   |                              |                      |                                |
|                                                                                                    |                                   |                              |                      | Moodle auto-oblik              |
|                                                                                                    |                                   | Prikaži opis                 | /upute na naslovnici |                                |
|                                                                                                    |                                   |                              | Vrsta foruma         | Obavilarti                     |
|                                                                                                    |                                   |                              |                      | Obavijesti                     |
|                                                                                                    |                                   | Prilozi i bro                | jac rijeci           |                                |
|                                                                                                    |                                   | – Protolata i p              | praćenje foruma      | a                              |
| izmjena načina pretplate: pre<br>vrijednost obvezatne pretpla                                        | etpostavljena j<br>te ali to može | je<br>te                     | t-late g             | Opcionalna pretplata           |
| promijeniti odabirom opcije o                                                                        | opcionalne pr                     | etplate                      | čitanih/nepročitanih | Opcionalna pretplata           |
| primati e-mail obavijesti sa fo                                                                      | pruma.                            | porul                        | ka na ovom forumu?   | Automatska pretplata           |
|                                                                                                    |                                   |                              |                      | Pretpiata onemogucena          |

#### Upravljanje i administracija polaznika kolegija

Nastavniku ulogu na kolegiju dodjeljuje administrator sustava. Studenti se sami prijavljuju i odjavljuju sa kolegija koje slušaju. Nastavnik ima mogućnost brisati polaznike svojih kolegija, dodavati ih na kolegij, zaštititi upis na kolegij lozinkom koju im saopći na predavanjima (ako ne želi da se bilo tko može prijaviti kao polaznik) i pregledavati razne statističke podatke o angažiranosti studenata na stranici kolegija.

#### Upisivanje, ispisivanje i filtriranje korisnika

Početno, moguće je da na predmet nije upisan nijedan polaznik pa se u popisu upisanih korisnika nalazi samo ime nastavnika predmeta i eventualno imena osoba sa posebnom ulogom na kolegiju (npr. pomoćnik pročelnika za nastavu i pročelnik odsjeka imaju omogućen uvid u sve kolegije ali ne i pravo izvođenja ikakvih izmjena na kolegijima).

Klikom na link **Korisnici** u lijevom bloku **Administracija kolegija** izbornik se proširuje i prva dostupna akcija nam je pregled upisanih korisnika. U ovom pregledu vidimo sve upisane korisnike, vrijeme kada su zadnji put pristupili, uloge koje imaju na kolegiju, pripadnost grupi i način kako su se upisali na kolegij.

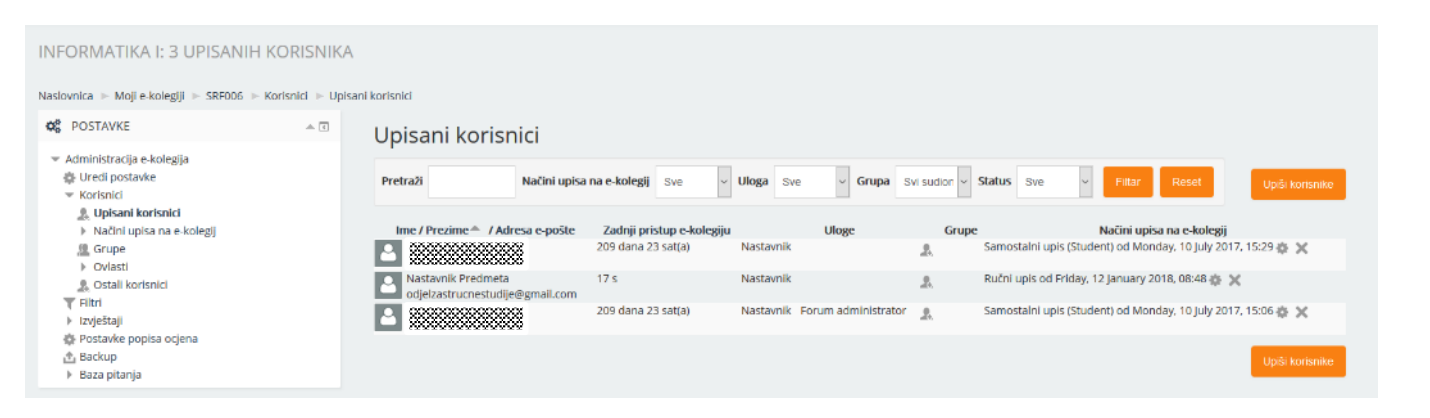

Upis korisnika na kolegij vrši se klikom na link Upiši korisnike nakon čega se prikazuje dijaloški okvir kao na slici desno. Ovaj postupak ne morate uopće provoditi ako želite da se studenti sami prijavljuju na vaš kolegij (ako to žele). Uloge koje nastavnik može dodijeliti su uloge studenta i nastavnika bez prava izmjene.

Postupak se provodi tako da se u polje za **pretraživanje** upiše prezime studenta kojeg želimo dodati na kolegij i pritisne opcija "Pretraživanje". Na ekranu će ostati samo oni studenti koji zadovoljavaju uvjet pretraživanja. Ako ne uspjevate pronaći studenta, razlog su vrlo vjerojatno dijakritički znakovi koje njihov elektronički identitet ne podržava pa pokušajte ponoviti pretraživanje bez hrvatskih znakova č, ć, š, ž, đ. Ako postoji više studenata sa istim prezimenom u sustavu, svi će biti prikazani kao rezultat pretrage. Pored studenta kojeg želite upisati na kolegij treba kliknuti na opciju **Upis** i ponavljati postupak dok ne upišete sve studente. Završavamo postupak klikom na opciju **Završi s upisivanjem korisnika**.

Popis korisnika u pregledu upisanih korisnika možemo filtrirati tako da u padajućem izborniku **Način upisa na kolegij** izdvojimo korisnike po tom kriteriju. **Ručni upis** odnosi se na korisnike koje je administrator dodijelio kolegiju, **samostalni upis** na studente koji su se sami upisali i **upis u kategoriju** za korisnike koji su u predmet upisani automatski zbog neke uloge koju imaju u sustavu.

Ujedno, kada popis filtriramo tako da odaberemo samo korisnike koji su na kolegij upisani

ručno (ili samostalno), pored njihovih imena se pojavljuju kvačice pomoću kojih se može više korisnika označiti i nad tim skupom izvesti neku od akcija kao što je brisanje sa kolegija ili suspendiranje upisa. To nam omogućava brže izvođenje takvih akcija nad većim skupom korisnika.

Ispisivanje korisnika sa kolegija se provodi tako da se filtrira popis upisanih korisnika i odabere ručni ili samostalni upis (ovisno o tome kako su se studenti upisivali na kolegij) kako bi se pored imena upisanih studenata pojavile kvačice koje omogućavaju označavanje svih onih studenata koje želimo ispisati sa kolegija. Nakon toga se iz padajućeg izbornika **S odabranim korisnicima...** koji se nalazi na dnu popisa studenata, odabere opcija Ispišite odabrane upisane studente i potvrdi akcija klikom na Kreni. Prikazat će se i upozorenje gdje još jednom trebamo kliknuti na opciju Ispiši korisnike.

#### Upiši polaznike

| Dodijeli uloge Student ~                                                                                                    |      |
|----------------------------------------------------------------------------------------------------|------|
| Pretraži korisnike O Pretraži kohorte                                                                                                    |      |
| > Opcije upisa                                                                                                    |      |
| Ivana Pretraživanje                                                                                                    |      |
| pronađeno 3 korisnika                                                                                                    |      |
|                                                                                                    | Upis |
| Vana Loococococ                                                                                                    | Upis |
| Nana' 000000000<br>Social Social | Upis |

Završi s upisivanjem korisnika

#### Mijenjanje postavki vezanih za način upisa na kolegij

U izborniku Korisnici postoji opcija Načini upisa na kolegij / Samostalni upis (student) a služi za podešavanje postavki upisa korisnika na kolegij.

| Q5 POSTAVKE                                                                                                    | Samostalni upis                                       |                                                                                 |                                                                                                    |  |  |  |  |
|----------------------------------------------------------------------------------------------------|-------------------------------------------------------|---------------------------------------------------------------------------------|----------------------------------------------------------------------------------------------------|--|--|--|--|
| <ul> <li>Administracija e-kolegija</li> <li>Uredi postavke</li> </ul>                                                          | 👻 Samostalni upis                                     |                                                                                 |                                                                                                    |  |  |  |  |
| <ul> <li>Korisnici</li> <li>Upisani korisnici</li> <li>Načini upisa na e-kolegij</li> <li>Samostalni upik (Student)</li> </ul> | Naziv prilagođene instance                            |                                                                                 |                                                                                                    |  |  |  |  |
| <ul> <li>Grupe</li> <li>Ovlasti</li> </ul>                                                                                     | Dopusti samostalno upisivanje 👔                       | Ako onemogućite samostalni upis morat ćete ručno upisivati studente na kolegij. |                                                                                                    |  |  |  |  |
| <ul> <li>Q. Ostali korisnici</li> <li>Filtri</li> <li>Izvještaji</li> </ul>                                                    | Dopusti nove upise na e-kolegij 👔                     | Da V                                                                            |                                                                                                    |  |  |  |  |
| <ul> <li>Postavke popisa ocjena</li> <li>Backup</li> <li>Baza pitanja</li> </ul>                                               | Lozinka e-kolegija 👔                                  | Kliknite kako bi unijeli tekst 🖉 Q                                              | Ako želite lozinkom zaštititi upis na kolegij, morate je upisati u rubriku lozinka. Ako je ovo polie prazno svi  |  |  |  |  |
| E pere hronile                                                                                                    | Koristi lozinke za upis u grupu 🔋                     | Ne v                                                                            | studenti se mogu upisati na kolegij.                                                                             |  |  |  |  |
|                                                                                                    | Dodijeli ulogu                                        | Student                                                                         |                                                                                                    |  |  |  |  |
|                                                                                                    | Trajanje upisa 🔛                                      | 0 dana Omogući                                                                  | Možete i vremenski ograničiti trajanje upisa studenta (to                                                        |  |  |  |  |
|                                                                                                    | Koga obavijestiti prije isteka upisa                  | Ne                                                                              | ih neće spriječiti da se iznova upišu na kolegij). Također<br>možete podesiti period neaktivnosti nakon kojeg se |  |  |  |  |
|                                                                                                    | Prag za slanje obavijesti 🔛                           | 1 dana 🗸                                                                        | studenti ispisuju.                                                                                               |  |  |  |  |
|                                                                                                    | Početak upisa 🔛                                       | 5 U February U 2018 U                                                           | 14 🗸 05 🗸 🛗 🗋 Omogući                                                                                            |  |  |  |  |
|                                                                                                    | Datum isteka 🔛                                        | 5 V February V 2018 V                                                           | 14 🗸 05 🖌 🛗 🗋 Omogući                                                                                            |  |  |  |  |
|                                                                                                    | Ispiši neaktivnog korisnika nakon                     | Nikad                                                                           |                                                                                                    |  |  |  |  |
|                                                                                                    | Najveći broj upisanih korisnika 🛛 🔤                   | 0                                                                               |                                                                                                    |  |  |  |  |
| mail poruka dobrodošlice poslat ć                                                                                              | Samo članovi kohorte 📃<br>e Se                        | Ne ~                                                                            |                                                                                                    |  |  |  |  |
| udentima nakon upisa na kolegij. I<br>pod možete prilagoditi tu poruku.                                                        | U rubrici Pošalji poruku dobrodošlice na<br>e-kolegij | From the course contact                                                         |                                                                                                    |  |  |  |  |
|                                                                                                    | Prilagođena poruka dobrodošlice                       |                                                                                 | Nula znači da nema ograničenja                                                                                   |  |  |  |  |
|                                                                                                    |                                                       |                                                                                 | na broj upisanin korisnika.                                                                                      |  |  |  |  |
| Pregled izvještaja                                                                                                    |                                                       |                                                                                 |                                                                                                    |  |  |  |  |

| INFORMATIKA I                                                                                                    |                   |                                                                                                  |                       |                        |                                    |                               |                                     |                                                                                             |            |                |
|----------------------------------------------------------------------------------------------------|-------------------|--------------------------------------------------------------------------------------------------|-----------------------|------------------------|------------------------------------|-------------------------------|-------------------------------------|---------------------------------------------------------------------------------------------|------------|----------------|
| Naslovnica 🕨 Moji e-kolegiji 🕨 SRF006 🕨 Izv                                                                                                    | iještaji 🕨 Zapisi |                                                                                                  |                       |                        |                                    |                               |                                     |                                                                                             |            |                |
| 00 POSTAVKE                                                                                                    | SRF006 IN         | IFORMATIKA I                                                                                     |                       |                        |                                    | <ul> <li>Svi sudio</li> </ul> | nici v Svi dani v                   | Sve ak                                                                                      | tivnosti ~ |                |
| <ul> <li>Administracija e-kolegija</li> <li>trodi postavke</li> <li>Korisnici</li> <li>troještaji</li> <li>Tompetnov breakdown</li> <li>Zapisi</li> <li>Zapisi uživo</li> <li>Athivnost na e-kolegiju</li> <li>Sudjelovanje u e-kolegiju</li> <li>Postavke popisa ocjena</li> <li>Baza pitanja</li> </ul> |                   | Sve operacije v All sources v Vrsta sudjelovanja v Dohvati ove zapise<br>Stranica: 1 2 (Nastavi) |                       |                        |                                    |                               |                                     |                                                                                             |            |                |
|                                                                                                    |                   | Vrijeme                                                                                          | Puno ime              | Utječe na<br>korisnika | Kontekst                           | Komponenta                    | Naziv                               | Opis                                                                                        | Izvor      | IP adresa      |
|                                                                                                    |                   | 5 Feb,<br>14:14                                                                                  | Nastavnik<br>Predmeta | -                      | E-kolegij: SRF006<br>INFORMATIKA I | Zapisi uživo                  | Pregledani zapisi<br>uživo          | The user with id '519' viewed the live log report for the course with id '192'.             | web        | 193.198.34.165 |
|                                                                                                    |                   | 5 Feb,<br>14:13                                                                                  | Nastavnik<br>Predmeta | -                      | E-kolegij: SRF006<br>INFORMATIKA I | Sudjelovanje u<br>e-kolegiju  | Participation<br>report viewed      | The user with id '519' viewed the course participation report for the course with id '192'. | web        | 193.198.34.165 |
|                                                                                                    |                   | 5 Feb,<br>14:13                                                                                  | Nastavnik<br>Predmeta | -                      | E-kolegij: SRF006<br>INFORMATIKA I | Aktivnost na<br>e-kolegiju    | Pregledan izvještaj<br>o aktivnosti | The user with Id '519' viewed the outline activity report<br>for the course with id '192'.  | web        | 193.198.34.165 |

Moodle pruža i zgodne alate za pregled i praćenje statističkih podataka o aktivnosti korisnika na stranici kolegija. U izborniku Administracija e-kolegija treba kliknuti na link Izvještaji.

- Zapisi pregled svih aktivnosti na kolegiju po danima, sa mogućnošću filtriranja •
- Zapisi uživo – zadnje aktivnosti na kolegiju
- Aktivnost na e-kolegiju broj prikazivanja, datum i vrijeme zadnjeg prikaza pojedinih resursa •
- Sudjelovanje na e-kolegiju statistika pregleda pojedinih aktivnosti/datoteka •